### Spring 2020 Naviance Tasks

In the fall of the 2019-2020 school year, PPSD students were asked to record short- and long-term *academic, career* and *social/emotional goals*.

As detailed below, instead of creating 3 sets of goals, students will need to take the particular RIDE ILP goal your student has already created and plug it into Naviance as detailed in the charts below. The Naviance activities required by RIDE for this school year are accessed by students according to grade level following this process:

- Students go to their school site to access Clever through their Google Apps link found at the top left of their screen.
  - Apps
- 2. Students then select the Naviance app from their Clever portal (apps may vary by school):

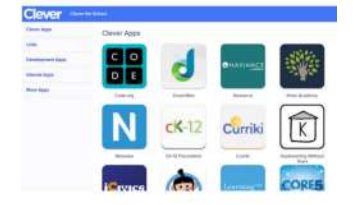

3. Once students are in Naviance, they will see their grade-specific tasks in their Important To-Dos and Tasks tile.

#### Important To-Dos and Tasks

- 4. The specific tasks are listed on the next page.
- 5. You can access Goals with Demo Naviance Student by clicking My Planner and selecting Goals to access the CCLR SMART goals.
- 6. You can access Surveys with Demo Naviance Student by clicking About Me, Surveys Not Started.

Remember, you can test out the student view using your Demo Naviance Student profile without changing any data!

**Demo Naviance Student** 

## HOBSONS)

#### Middle School Tasks:

| Sixth Grade<br>Tasks<br>Academic Goals            | Important To-Dos and Tasks                                                                |
|---------------------------------------------------|-------------------------------------------------------------------------------------------|
|                                                   | TASK Academic goal short-term<br>DUE Wednesday Jul 15, 2020<br>Assigned by Your Counselor |
|                                                   | TASK Academic goal long-term<br>DUE Wednesday Jul 15, 2020<br>Assigned by Your Counselor  |
|                                                   | See All in My Planner                                                                     |
|                                                   |                                                                                           |
| Seventh Grade<br>Tasks<br>Career Goals            | Important To-Dos and Tasks                                                                |
|                                                   | TASK Career goal short-term<br>DUE Wednesday Jul 15, 2020<br>Assigned by Your Counselor   |
|                                                   | TASK Career goal long-term<br>DUE Wednesday Jul 15, 2020<br>Assigned by Your Counselor    |
|                                                   | See All in My Planner                                                                     |
|                                                   |                                                                                           |
| Eighth Grade<br>Task<br>Goal Reflection<br>Survey | Important To-Dos and Tasks                                                                |
|                                                   | TASK 8th Grade Goals Reflection DUE Wednesday Jul 15, 2020 Assigned by Your Counselor     |
|                                                   | See All in My Planner                                                                     |
|                                                   |                                                                                           |

## High School Tasks:

|                         | Important To-Dos and Tasks                                                                                                   |
|-------------------------|----------------------------------------------------------------------------------------------------|
| Ninth Grade<br>Tasks    | TASK Academic goal short-term<br>DUE Wednesday Jul 15, 2020<br>Assigned by Your Counselor                                    |
| Academic Goals          | TASK Academic goal long-term DUE Wednesday Jul 15, 2020 Assigned by Your Counselor See All in My Planner                     |
|                         | Important To-Dos and Tasks                                                                                                   |
| Tenth Grade             | TASK Career goal short-term<br>DUE Wednesday Jul 15, 2020<br>Assigned by Your Counselor                                      |
| Career Goals            | TASK Career goal long-term<br>DUE Wednesday Jul 15, 2020<br>Assigned by Your Counselor                                       |
|                         | See All in My Planner                                                                                                    |
| Eleventh Grade          | Important To-Dos and Tasks                                                                                                   |
| Task<br>Goal Reflection | <ul> <li>TASK 11th Grade Goals Reflection</li> <li>DUE Wednesday Jul 15, 2020</li> <li>Assigned by Your Counselor</li> </ul> |
| Survey                  | See All in My Planner                                                                                                    |
|                         | Important To-Dos and Tasks                                                                                                   |
| Twelfth Grade<br>Task   | TASK 2020 Senior Exit Survey<br>DUE Wednesday Jul 15, 2020<br>Assigned by Your Counselor                                     |
| Senior LAIL Survey      | See All in My Planner                                                                                                    |

# HOBSONS)